# Insta360

Insta360 GO 3

Používateľská príručka

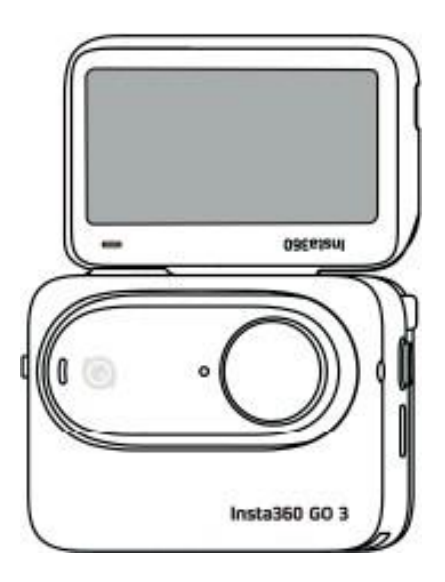

## Predstavenie produktu

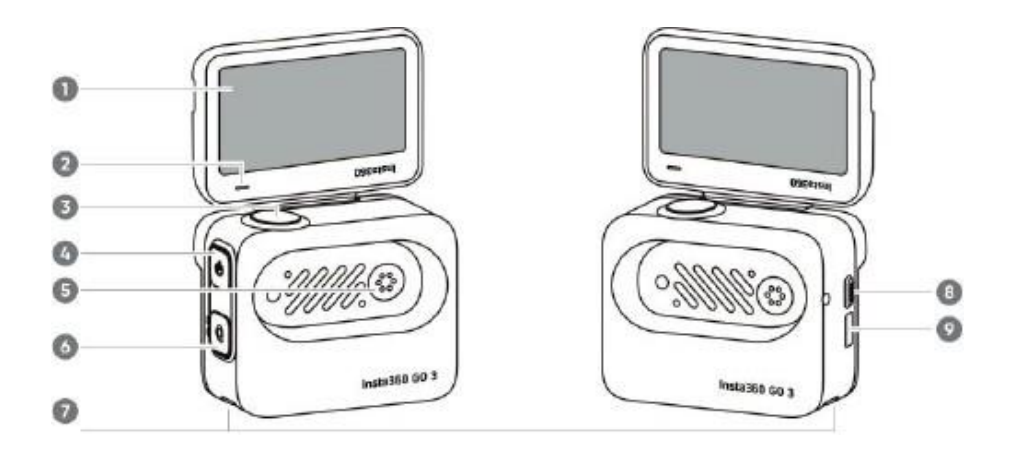

- 1. Naklápací dotykový displej
- 2. Akčný indikátor Pod
  3. Tlačidlo spúšte

- Hacidio spuste
  Tlačidlo napájania
  Miesto na nabíjanie
  Tlačidlo rýchleho prístupu
  Montážna západka
  Spúšťací spínač

- 9. Nabíjací port typu C

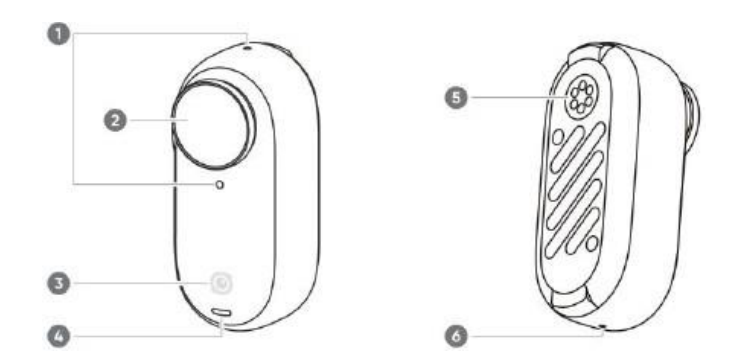

- 1. Mikrofón
- 2. Objektív
- 3. Tlačidlo GO 3
- 4. Svetlo fotoaparátu
- 5. Nabíjacie miesto
- 6. Reproduktor

Štandardné príslušenstvo

Kamera GO 3 a pod Action Pod sa dajú pripojiť k rôznemu príslušenstvu, takže môžete natáčať kdekoľvek.

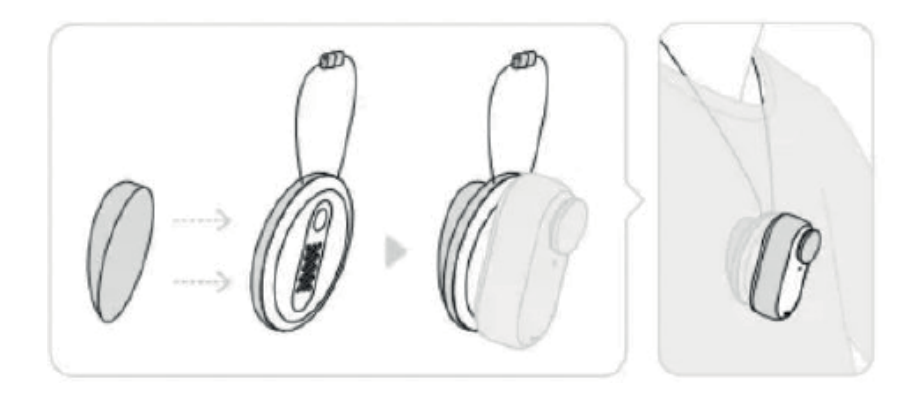

Pripevnite magnetický prívesok vložením do odevu. Potom na prednú časť prívesku pripevnite fotoaparát.

Nastavenie uhla

Umiestnite klipsu na zadnú stranu magnetického prívesku a nastavte uhol. Poznámka: ak máte kardiostimulátor, nepoužívajte toto príslušenstvo kvôli jeho magnetizmu. Odporúčame skrátiť prívesok na krk pre optimálnu výšku snímania.

#### Otočný stojan

Môže sa používať s GO 3 alebo Action Pod.

Uchovávajte na rovnom, čistom povrchu. Po nalepení pevne stlačte na 10 sekúnd a pred použitím nechajte pôsobiť približne 30 minút.

Návod na použitie:

1. Stlačte svorky na oboch stranách otočného stojana a pripevnite k nemu zariadenie GO 3 alebo Action Pod. Ubezpečte sa, že smer kamery je rovnaký ako označení kamery na stojane.

2. Zo základne stojana odstráňte silikónový ochranný kryt a stojan prilepte na čistý rovný povrch.

Poznámky: podstavec musí byť umiestnený na spodnej strane stojana tak, aby ste videli povrch stojana: podstavec stojana sa dá odstrániť. Montážny bod 1/4'' na spodnej strane stojana umožňuje použitie ďalšieho príslušenstva.

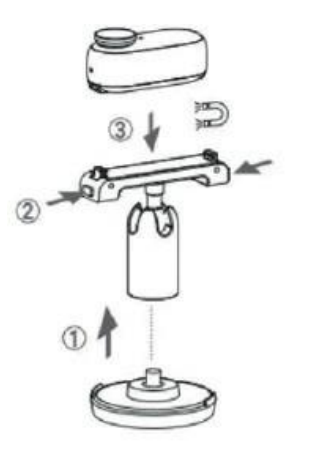

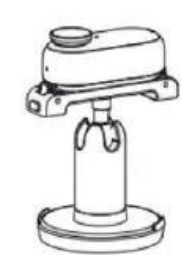

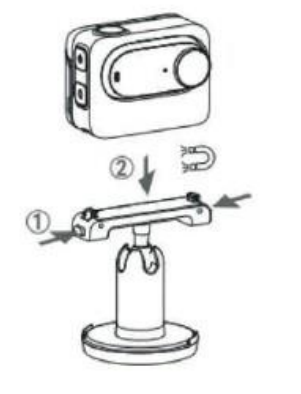

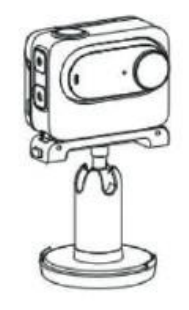

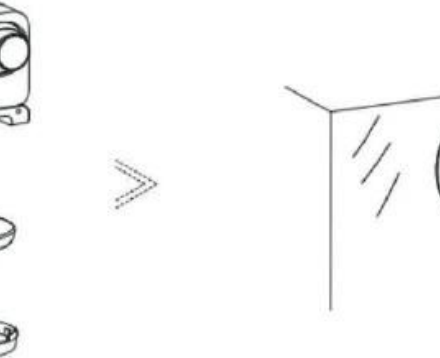

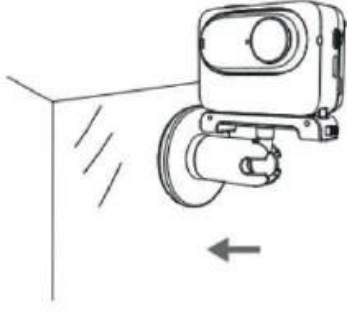

#### Príloha

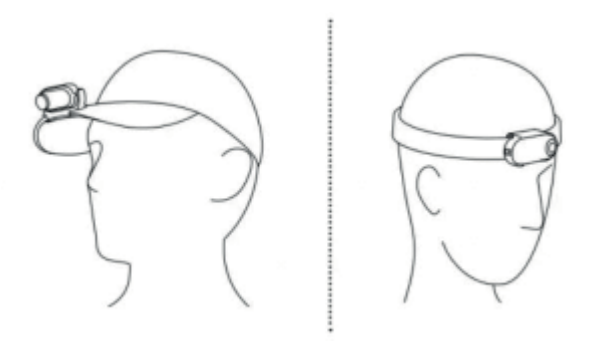

Vložte zariadenie GO 3 do upevňovacej svorky a skontrolujte, či je pevne usadené. Pripevnite klipsu na okraj klobúka alebo iného predmetu a umiestnite ho do požadovaného uhla.

Prvé použitie

Nabíjanie

Na pripojenie portu USB-C zariadenia GO 3 Action Pod k nabíjačke USB-C použite priložený kábel na rýchle nabíjanie typu A. Keď je batéria úplne nabitá, indikátor sa vypne. Nabitie na 80 % trvá približne 47 minút a úplné nabitie trvá približne 65 minút.

Čas nabíjania GO 3 23 minút – 80 % 35 minút – 100 %

Čas nabíjania Action Pod 47 minút – 80 % 65 minút – 100 % Umiestnite zariadenie GO 3 do podstavca Action Pod a pripojte k nemu nabíjací kábel. Počas nabíjania sa indikátory fotoaparátu aj podstavca Action Pod rozsvietia na červeno. Keď je zariadenie úplne nabité, príslušný indikátor zhasne. Keď zhasnú oba indikátory, obe zariadenia sú úplne nabité.

Poznámka: odporúčame používať špeciálnu nabíjačku pre kameru GO 3. Ak je zariadenie pripojené k portu USB počítača alebo k inému prenosnému zdroju napájania, zdroj napájania nemusí stačiť na súčasné nabíjanie kamery a zariadenia Action Pod.

Aktivácia zariadenia

Pred prvým použitím zariadenia GO 3 ho musíte aktivovať v aplikácii Insta360.

Kroky:

1. Kliknutím sem si stiahnite aplikáciu Insta360. 2. Stiahnite si aplikáciu Insta360. Prípadne vyhľadajte "Insta360" v obchode App Store alebo Google Play.

2. Stlačením tlačidla napájania zapnite zariadenie GO 3.

3. Zapnite WiFi a Bluetooth v smartfóne.

4. Otvorte aplikáciu Insta360 a kliknite na ikonu fotoaparátu v dolnej časti stránky. Vo vyskakovacom okne vyberte zariadenie, ku ktorému sa chcete pripojiť, a potom podľa pokynov na obrazovke dokončite pripojenie. Predvolený názov kamery je "GO 3\*\*\*\*\*", kde \*\*\*\*\* je posledných šesť číslic sériového čísla uvedeného na obale zariadenia GO 3.

5. Po úspešnom pripojení fotoaparátu postupujte podľa pokynov na obrazovke a aktivujte fotoaparát. Aplikácia vás vyzve na aktualizáciu firmového softvéru, ak je k dispozícii nová verzia. Podľa pokynov na obrazovke aktualizujte firmvér GO 3 a Action Pod.

Základné použitie

Pokyny pre zariadenie Action

Pod: Tlačidlo napájania:

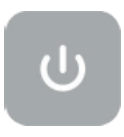

- Stlačte raz:

Zapnutie systému GO 3.

Prebuďte systém GO 3.

Zapnutie/vypnutie dotykového displeja Action Pod.

- Podržte tlačidlo 2 s e k u n d y : (uvoľnite tlačidlo, keď sa zobrazí animácia vypnutia).

- Podržanie na 5 sekúnd: vynútené vypnutie.

## Tlačidlo spúšte

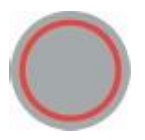

- Stlačte raz:

Stlačením tlačidla . nasnímate fotografiu alebo spustíte/zastavíte nahrávanie videa.

Rýchlo zapnite kameru a spustite nahrávanie (keď je GO 3 vypnutý a v režime Action Pod).

Potvrdenie pripojenia v aplikácii (pri prvom pripojení).

#### Tlačidlo rýchleho prístupu

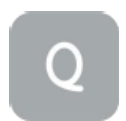

#### - Stlačte raz:

Jedným stlačením vstúpite do ponuky predvolieb alebo prepnete režimy snímania. Opätovným stlačením prepínate medzi rôznymi režimami alebo predvoľbami.

Prvým stlačením sa prednastaví režim snímania. Stlačením ikony prepínača v ľavom hornom rohu prepnete na predvoľby.

Pokyny pre tlačidlo GO 3:

- Stlačte raz:

Nasnímajte fotografiu alebo spustite/zastavte nahrávanie videa. Potvrďte pripojenie v aplikácii (pri prvom pripojení). Rýchlo zapnite kameru a spustite nahrávanie (keď je zariadenie GO 3 vypnuté a mimo zariadenia Action Pod). - Podržanie na 2 sekundy: vypnutie

- Podržanie na 5 sekúnd: vynútené vypnutie

Funkcie tlačidiel možno prispôsobiť pomocou aplikácie Action Pod alebo zariadenia.

S GO 3 a Action Pod:

- Používajte spoločne:

Keď je fotoaparát na podstavci Action Pod, funguje ako jeden fotoaparát a tlačidlá na tele fotoaparátu sú vypnuté. Kameru je možné ovládať pomocou tlačidiel na podstavci Action Pod alebo pomocou aplikácie.

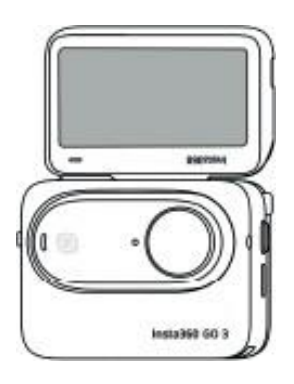

- Ich samostatné používanie:

Po vybratí zariadenia GO 3 z podstavca Action Pod môžete podstavec Action Pod používať na diaľkové ovládanie a živé sledovanie až do vzdialenosti 5 m. Tlačidlá na tele fotoaparátu sú aktívne.

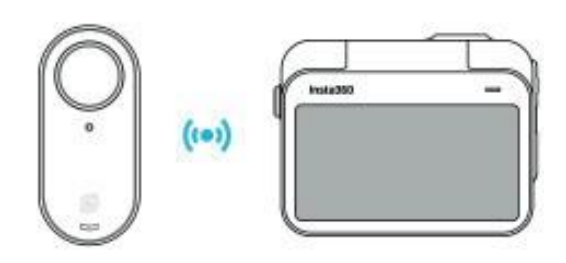

Poznámka: pri používaní zariadenia Action Pod na vzdialené sledovanie sa údaje prenášajú cez Bluetooth. Kvalita náhľadu je znížená. Používanie na diaľku nemá vplyv na skutočné zábery. Prispôsobenie tlačidiel na zariadení GO 3:

Tlačidlá fotoaparátu GO 3 si môžete prispôsobiť podľa svojich preferencií. Môžete si ich prispôsobiť v nastaveniach aplikácie alebo pomocou aplikácie Action Pod.

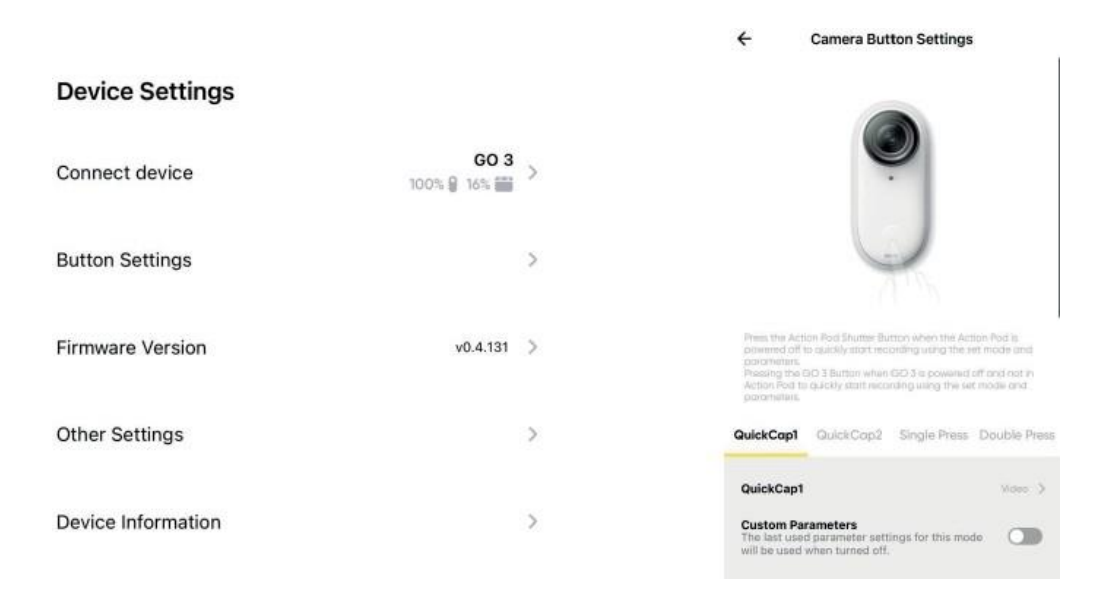

Používanie dotykovej obrazovky

Na hlavnom dotykovom displeji sa zobrazuje aktuálny režim snímania fotoaparátu. Na lište ponuky sa zobrazuje úroveň nabitia batérie, kapacita pamäte a aktuálne parametre snímania. Potiahnutím alebo stlačením obrázka vykonáte nasledujúce činnosti:

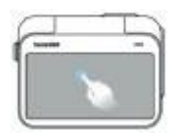

Dotykový displej Skrytie/zobrazenie informácií na dotykovom displeji.

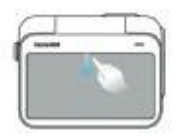

Potiahnite prstom zhora nadol Zadanie nastavení fotoaparátu

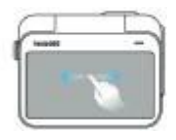

Potiahnite prstom doľava a doprava v strede Prepínanie režimu snímania

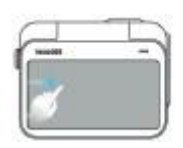

Potiahnite prstom doľava Vstúpiť do albumu

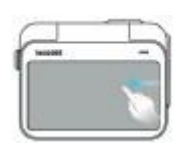

Ťahanie sprava Zadávanie nastavení parametrov snímania

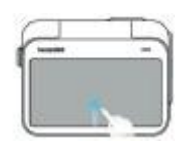

Postup odspodu nahor Zadanie parametrov snímania

#### Ponuka skratiek

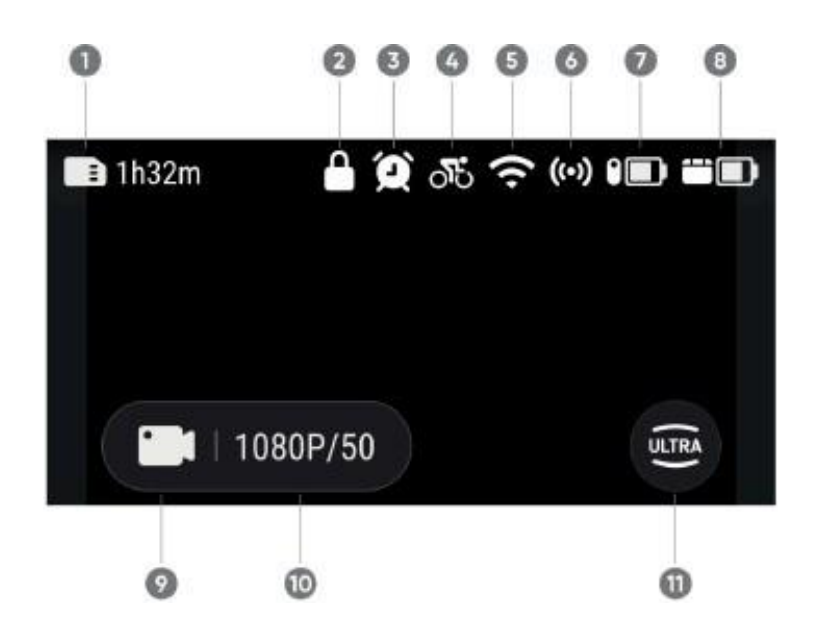

1. Pamäť: zobrazuje zostávajúci počet fotografií alebo dĺžku videa, ktoré možno uložiť na kartu microSD.

- 2. Uzamknutie obrazovky
- 3. Snímanie času
- 4. Vytáčací kód
- 5. Signál WiFi
- 6. Bluetooth: zobrazí sa, keď fotoaparát nie je v režime Action Pod.
- 7. Stav batérie GO 3
- 8. Stav batérie podstavca Action Pod
- 9. Režim snímania: v režime snímania sa zobrazí názov zariadenia:
- Ťuknutím a potiahnutím vyberte iný režim snímania.

Režim snímania a prehľad

Video – nahrávanie videa

FreeFrame video – nahrávanie videa s možnosťou výberu pomeru strán po

nahrávaní Timelapse – nahrávanie statických časozberných videí

TimeShift – nahrávanie hyperlapse videí (zrýchlených) v pohybe

Slow Motion – spomalený záznam videa pri 120 snímkach za sekundu

Nahrávanie v slučke – video sa môže nahrávať nepretržite, ale kvôli úspore miesta na disku sa uloží len posledný klip. Tento režim je užitočný v situáciách, keď čakáte na nejakú udalosť a nie ste si istí, kedy sa stane.

Photografie – fotografovanie

Starlapse – snímanie videí s efektom hviezdnej stopy

Interval – snímanie fotografií v určených intervaloch

HDR Photo – fotografovanie s vysokým dynamickým rozsahom

10. Špecifikácia snímania: pozrite si aktuálne parametre režimu snímania 11. Zorné pole: zmena zorného poľa, k dispozícii sú tri možnosti: UltraWide, ActionView a Linear. Nastavenia fotoaparátu

Ak chcete zobraziť nastavenia fotoaparátu, potiahnite prstom nadol po dotykovom displeji.

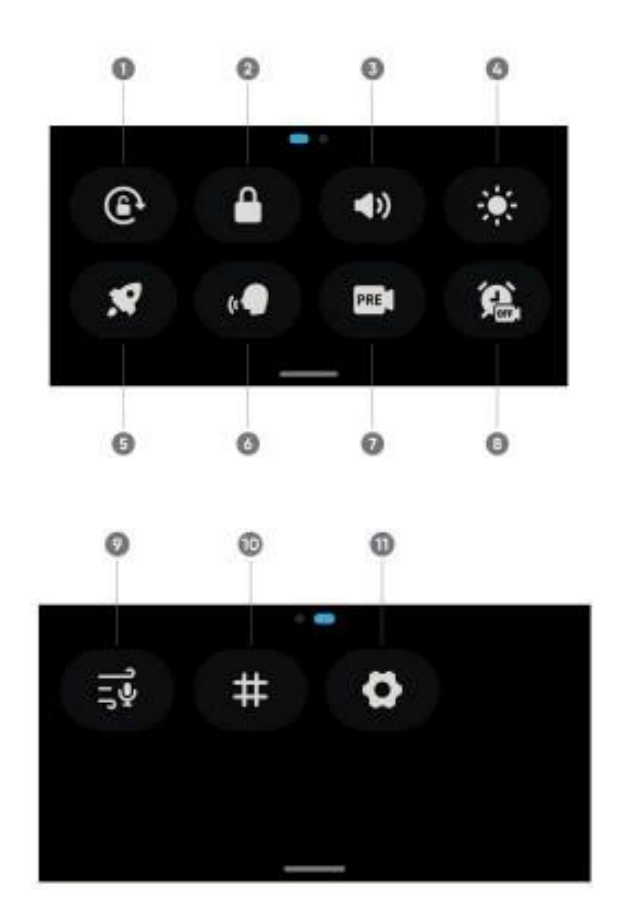

1. Orientácia obrazovky: zapnuté/vypnuté. Predvolene zapnuté.

2. Zámok obrazovky: stlačením uzamknete obrazovku. Potiahnutím nahor dotykovú obrazovku odomknete.

 Ovládanie hlasitosti: nastavenie hlasitosti fotoaparátu. K dispozícii sú štyri možnosti: Vysoká, Stredná, Nízka a Stlmiť. Stredná je predvolené nastavenie.
 Ovládanie jasu: nastavte hlasitosť na 1,5: Posúvaním lišty upravte jas obrazovky.

5. Rýchle snímanie: zapnuté/vypnuté.

6. Hlasové ovládanie: hlasové ovládanie je možné nastaviť na zapnutie/vypnutie zariadenia

7. Stabilizácia: mení úroveň stabilizácie stavu FlowState v závislosti od scenára nahrávania. K dispozícii sú štyri možnosti: Úroveň 1, Úroveň 2, Úroveň 3 a

Vypnuté. Predvolené nastavenie je Level 1 (Úroveň 1).

8. Č a s o z b e r n é s n í m a n i e : podporované sú tieto režimy snímania: Video, FreeFrame Video, Fotografia, Interval a Časozberné snímanie.

9. Nastavenia zvuku: Prepínanie režimu zvuku. Výber medzi redukciou šumu, stereo alebo smerovým zaostrením.

- 10. Mriežka: zapnuté/vypnuté
- 11. Pozrite si nastavenia fotoaparátu

Snímanie špeciálnych nastavení

Ak chcete zobraziť špeciálne nastavenia snímania, potiahnite prstom nahor z dolnej časti dotykového displeja.

| Ratio | Resolution | FPS   |
|-------|------------|-------|
| 9:16  | 1080P      | 50FPS |
| 16:9  | 1440P      | 30FPS |
| 1:1   | 2.7K       | 50FPS |

Parametre režimu snímania

Fotografie: pomer, formát, časovač Video: FreeFrame Video: pomer, rozlíšenie, snímková frekvencia, stabilizácia: pomer, rozlíšenie, snímková frekvencia Časozberné snímanie: pomer, interval, rozlíšenie, snímky za sekundu TimeShift: pomer, rozlíšenie, počet snímok za sekundu Spomalený pohyb: pomer, rozlíšenie, snímky za sekundu Nahrávanie v slučke: pomer, trvanie slučky, rozlíšenie, frekvencia snímok, Stabilizácia Starlapse: pomer, formát, časovač Interval: pomer, formát, interval Fotografia HDR: pomer, formát, časovač

# Nastavenia fotografie

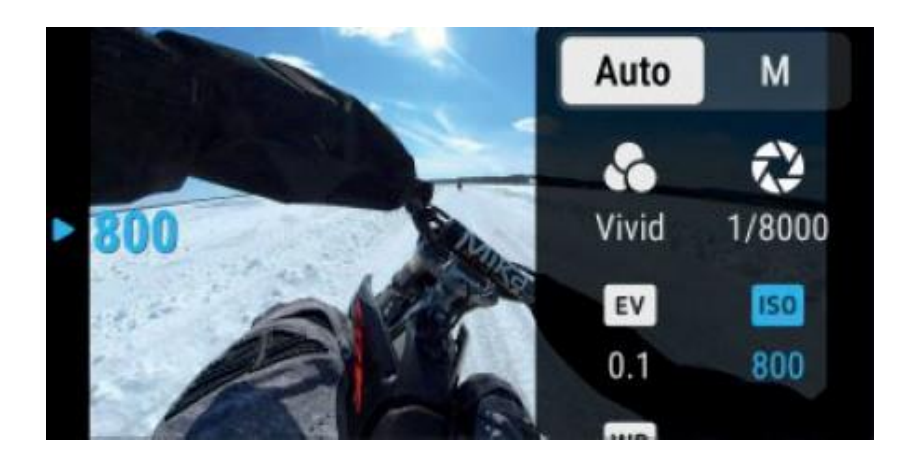

Potiahnutím prsta doľava od pravého okraja dotykového displeja zobrazíte nastavenia snímania:

Rýchlosť uzávierky: slúži na výber medzi automatickým a manuálnym režimom (M).

- Citlivosť (ISO)

- Kompenzácia expozície (EV): k dispozícii v automatickom a manuálnom (M) režime.

- Vyváženie bielej (WB)
- Meranie: výber merania tváre a matice.
- Stabilizácia pri slabom osvetlení
- AEB

Parametre režimu snímania

Fotografovanie: uzávierka, ISO, WB, EV Video: filtre, uzávierka, ISO, WB, EV, stabilizácia pri slabom osvetlení Video: filtre, uzávierka, ISO, WB, EV, stabilizácia pri slabom osvetlení Časozberné snímanie: filtre, uzávierka, ISO, WB, EV Časozberné snímanie: filtre, uzávierka, ISO, WB, EV Spomalený pohyb: filtre, uzávierka, ISO, WB, EV Nahrávanie v slučke: filtre, uzávierka, ISO, WB, EV Starlapse: uzávierka, ISO, WB, EV Interval: HDR fotografie: AEB, WB, EV

Album

Ak chcete prejsť do albumu, potiahnite prstom doprava z ľavého okraja dotykového displeja.

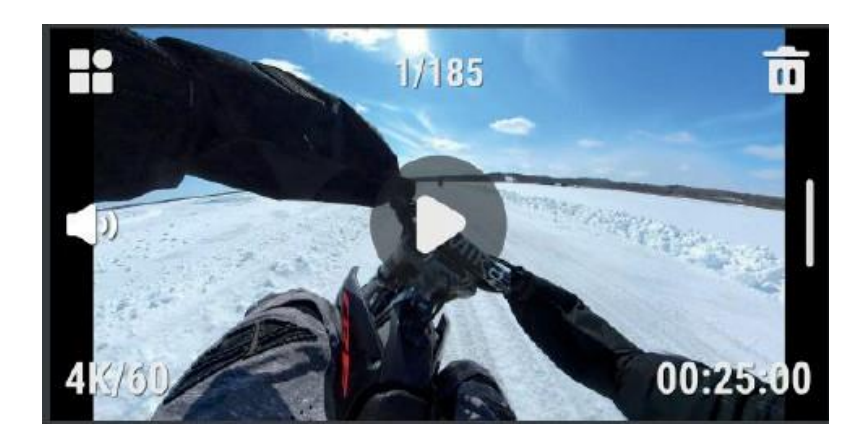

Úložisko

GO 3 má tri možnosti internej pamäte: 32 GB, 64 GB a 128 GB. Skutočný využiteľný priestor na ukladanie súborov bude o niečo menší ako celková kapacita, pretože systém zaberá miesto.

### Svetelné indikátory

#### Zariadenia GO 3 a Action Pod majú samostatné indikátory stavu LED.

| Svetelný indikátor kamery/stav podstavca Action<br>Pod | Stav kamery/ Action Pod                   |
|--------------------------------------------------------|-------------------------------------------|
| Pomaly bliká modrou farbou a potom<br>nepretržite      | Zapne sa kamera/akčný modul               |
| Päťkrát blikne modro                                   | Vypnutá kamera/akčný modul                |
| Vypnuté                                                | Fotoaparát/akčný modul nasníma fotografiu |
| Blikajúca červená                                      | Kamera/Action Pod zaznamenáva video       |
| Úplne červená                                          | Poplatky za fotoaparát/akčný modul        |
| Vypnuté                                                | Fotoaparát/akčný modul je plne nabitý     |

### Ostatné štáty

| Svetelný indikátor kamery/stav podstavca<br>Action Pod | Stav kamery/ Action Pod                                   |
|--------------------------------------------------------|-----------------------------------------------------------|
| Pomaly bliká na modro                                  | Aktualizácia softvéru fotoaparátu/akčný modul             |
| Rýchlo bliká žlto                                      | GO 3 sa musí schladiť                                     |
| Celá modrá                                             | Kamera/akčný modul je v režime U-Disk/Webcam              |
| Celá žltá                                              | Camera/Action Pod Disk space is full/file error/USB error |
| Rýchlo bliká žlto                                      | Nedostatok miesta na karte                                |
| Svetelný indikátor kamery/stav podstavca<br>Action Pod | Stav kamery Action Pod                                    |
| Pomaly bliká na modro                                  | Aktualizácia softvéru fotoaparátu/akčný modul             |

Poznámka: svetelné indikátory je možné zapnúť/vypnúť v systémových nastaveniach fotoaparátu.

Aplikácia Insta360

Pripojenie k službe Insta360

1. Vyhľadajte "Insta360" v obchode App Store alebo Google Play.

2. Stlačením tlačidla napájania zapnite zariadenie GO 3.

3. Zapnite WiFi a Bluetooth v smartfóne.

4. Otvorte aplikáciu Insta360 a kliknite na ikonu fotoaparátu v dolnej časti stránky. Podľa pokynov na obrazovke aktivujte kameru.

5. Ak sa k službe Insta360 pripájate prvýkráť, musíte pripojenie autorizovať na dotykovej obrazovke.

Ak sa nemôžete pripojiť k aplikácii, prejdite do nastavení WiFi v smartfóne, vyhľadajte zariadenie GO 3, zadajte heslo (predvolené heslo je "88888888") a vráťte sa do aplikácie.

Poznámka: heslo WiFi fotoaparátu môžete zmeniť v nastaveniach aplikácie.

Stále sa nemôžete pripojiť k Insta360?

1. Ubezpečte sa, že aplikácia Insta360 má tieto oprávnenia: sieťové oprávnenia, oprávnenia Bluetooth alebo oprávnenia miestnej siete.

2. V nastaveniach aplikácie Action Pod skontrolujte, či je povolené pripojenie WiFi.

3. Ubezpečte sa, že je zariadenie GO 3 dostatočne blízko telefónu.

#### Režim Android

1. Umiestnite kameru GO 3 do podstavca Action Pod a pripojte GO 3 k telefónu so systémom Android pomocou kábla USB-C.

2. Zobrazí sa upozornenie na režim Android.

3. Otvorte aplikáciu Insta360 na ovládanie kamery a prístup k jej záznamom.

Rozhranie aplikácie

Prístup k rozhraniu aplikácie na snímanie a zobrazenie funkcií ikon. Niektoré funkcie ikon sú dostupné len v určitých režimoch snímania.

Prenos súborov

Súbory z kamery GO 3 môžete stiahnuť do telefónu alebo počítača a potom ich upraviť a exportovať pomocou aplikácie Insta360 alebo Insta360 Studio.

Preberanie súborov z aplikácie GO 3 do aplikácie Insta360

1. Pripojte zariadenie GO 3 k telefónu pomocou aplikácie Insta360. Zistite, ako sa pripojiť.

2. Prejdite na položku Album a potom vyberte položku Fotoaparát.

3. Stlačte ikonu viacerých výberov v pravom hornom rohu stránky a vyberte súbory, ktoré chcete prevziať. Stlačením ikony sťahovania v pravom dolnom rohu stiahnite súbory (počas sťahovania nezatvárajte aplikáciu ani nezamykajte obrazovku telefónu).

Preberanie súborov zo zariadenia GO 3 do počítača

- iPhone

1 Pripojte zariadenie GO 3 k počítaču pomocou oficiálneho kábla.

2. Otvorte priečinok DCIM > Camera01 a skopírujte vybrané fotografie/videá do počítača.

. 3. Kliknite na položku "Zdieľanie súborov" a zo zoznamu vyberte položku "Insta360". Potom vykonajte jednu z nasledujúcich činností:

 Prenos z iPhonu do počítača so systémom Windows: vyhľadajte priečinok DCIM a kliknite na tlačidlo "Uložiť". Vyberte požadovanú cestu a kliknite na "Uložiť" Uložiť.

- Prenos z počítača so systémom Windows do iPhone: Prenos DCIM do iPhonu: Zkopírujte fotografie/videá do priečinka IMPORT a vytvorte nový priečinok a pomenujte ho IMPORT. Nahraďte priečinok IMPORT v Insta360.

#### - Android

1. Pripojte telefón so systémom Android k počítaču a potom vyberte položku "Spravovať súbory" v časti "Pripojené USB" v telefóne.

2. Kliknite na položku "Môj počítač/Tento počítač", vyhľadajte model telefónu a kliknite na položku "Interná pamäť".

3. Nájdite "data > com.arashivision.insta360akiko > files > Insta360OneR > galleryOriginal" a potom vykonajte jednu z nasledujúcich činností:

- Ak chcete presunúť priečinok alebo súbory zo systému Android do počítača so systémom Windows, skopírujte ich do počítača.

- Presun z počítača so systémom Windows do systému Android: Skopírujte súbory z počítača do tohto priečinka.

Prenos súborov medzi Insta360 a Macom

iPhone

1. Pripojte iPhone k počítaču Mac.

2. Vo vyhľadávacom okne na počítači Mac vyberte položku iPhone.

3. V hornej časti okna vyhľadávania kliknite na položku Súbory a potom vykonajte jednu z nasledujúcich akcií:

- Prenos z Macu do iPhonu: potiahnite súbor alebo vybrané súbory z Macu do aplikácie Insta360 v zozname.

- Prechod z iPhonu na Mac: kliknutím na malý trojuholník vedľa Insta360 zobrazte súbory na iPhone a potiahnite vybrané súbory do priečinka na Macu.

Android

1. Nainštalujte si do počítača Mac aplikáciu Prenos súborov Android.

2. Pripojte telefón so systémom Android k počítaču Mac.

3. Otvorte aplikáciu Prenos súborov v systéme Android.

4. Prezrite si súbory a priečinky v zariadení so systémom Android a potom ich skopírujte a vložte do priečinka v počítači Mac.

Údržba

Aktualizácia firméru

Pre GO 3 aj Action Pod budú k dispozícii pravidelné aktualizácie firmvéru, aby sa zabezpečil efektívny výkon. Ak chcete dosiahnuť optimálny výkon, aktualizujte softvér na najnovšiu verziu.

Pred aktualizáciou sa ubezpečte, že batéria zariadenia GO 3 a Action Pod je nabitá aspoň na 25 %.

Aktualizácia pomocou Insta360:

Pripojte zariadenie GO 3 k aplikácii Insta360. Aplikácia vás upozorní, keď bude k dispozícii nová aktualizácia firmvéru.

Pri aktualizácii softvéru postupujte podľa pokynov na obrazovke.

Ak sa aktualizácia softvéru fotoaparátu nepodarí, skontrolujte nasledujúce položky a skúste aktualizáciu zopakovať:

- 1. Ubezpečte sa, že zariadenie GO 3 je v podstavci Action Pod a v blízkosti telefónu.
- 2. Nezatvárajte ani neminimalizujte aplikáciu Insta360.
- 3. Ubezpečte sa, že telefón má silné a stabilné sieťové pripojenie.

Aktualizácia pomocou počítača

1. Skontrolujte, či je zariadenie GO 3 v podstavci Action Pod a či je zapnuté.

2. Pripojte fotoaparát k počítaču pomocou kábla USB typu C a vyberte režim USB.

3. Stiahnite si najnovšiu verziu firmvéru do počítača z oficiálnej webovej stránky Insta360.

4. Keď počítač rozpozná kameru GO 3, skopírujte súbor "Insta360- GO3FW.pkg" do koreňového adresára kamery GO 3.

Poznámka: súbor nepremenujte.

5. Odpojte zariadenie GO 3 od počítača. GO 3 sa automaticky vypne.

6. Zapnite zariadenie GO 3 a spustí sa aktualizácia firmvéru. Indikátor bude pomaly blikať na modro.

7. Po dokončení aktualizácie sa zariadenie GO 3 automaticky reštartuje.

Hydroizolácia

1. Zariadenie GO 3 (po vybratí z podstavca Action Pod) je vodotesné do hĺbky 5 m. Na použitie pod vodou sa musí na kameru nasadiť dodaná krytka objektívu.

2. Pod Action Pod je vodotesný podľa štandardu IPX4, len keď je v ňom nainštalovaná kamera GO 3. Chráni pred ľahkým dažďom a snehom, ale nemal by sa ponárať do vody ani používať pri činnostiach vyžadujúcich vysokú rýchlosť prúdenia vody, ako sú extrémne športy.

3. Na dlhodobé používanie pod vodou použite potápačské puzdro GO 3. S potápačským puzdrom GO 3 sú kamera a podstavec Action Pod vodotesné do hĺbky 60 m.

4. Po použití fotoaparátu pod vodou ho dôkladne osušte mäkkou handričkou. Nevkladajte ho do podstavca Action Pod, kým magnetické nabíjacie body nie sú úplne suché.

Poznámka: po každom použití v morskej vode ponorte fotoaparát na 15 minút do sladkej vody, jemne opláchnite a potom dôkladne osušte.

Aby bolo zariadenie GO 3 vodotesné:

 - Na sušenie fotoaparátu nepoužívajte sušič vlasov, pretože môže dôjsť k poškodeniu mikrofónu a reproduktora a k poškodeniu vnútorného mechanizmu.

 Nepoužívajte GO 3 dlhší čas (> 1 hodina) mimo špecifikovaného teplotného rozsahu (-20 °C až 40 °C) alebo vo vlhkom prostredí.

- Fotoaparát neskladujte v prostredí s vysokou teplotou alebo vlhkosťou.
- Nerozoberajte fotoaparát.

Bezpečnostné opatrenia

Pred nabíjaním skontrolujte, či sú kontakty zariadenia čisté. Počas používania a nabíjania nenechávajte zariadenie bez dozoru.

Ubezpečte sa, že v prípade núdze môžete zariadenie rýchlo odpojiť od zdroja napájania.

Zariadenie nikdy nevystavujte vysokým teplotám.

Zariadenie nabíjajte na suchom a dobre vetranom mieste mimo okolia.

Dodržiavajte minimálnu vzdialenosť 1 m od iných objektov.

Nikdy nezakrývajte zariadenie počas nabíjania.

Nikdy nepoužívajte napájacie adaptéry, nabíjacie stanice, káble atď. bez odporúčania a schválenia výrobcu.

Dbajte na svoj majetok, zariadenie je vybavené predmetmi, ktoré sa ťažko hasia, vybavte sa hasiacim prístrojom.

#### Ochrana životného prostredia

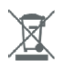

()

Elektronický odpad označený v súlade so smernicou EÚ sa nesmie likvidovať spolu s iným komunálnym odpadom. Podlieha separovanému zberu a recyklácii na určených miestach. Zabezpečením jeho správnej likvidácie môžete predísť možným negatívnym dôsledkom pre životné prostredie a ľudské zdravie. Systém zberu použitých zariadení je v súlade s miestnymi predpismi o ochrane životného prostredia na likvidáciu odpadu. Podrobné informácie na túto tému získate na obecnom úrade, v spracovateľskom závode alebo v obchode, kde bol výrobok zakúpený. Výrobok spĺňa požiadavky tzv. smerníc nového prístupu Európskej únie (EÚ) o bezpečnosti, zdraví a životnom prostredí, ktoré špecifikujú nebezpečenstvá, ktoré by sa mali identifikovať a odstrániť.

Tento dokument je prekladom pôvodného návodu na použitie vydaného výrobcom.

Výrobok musí pravidelne udržiavať (čistiť) používateľ alebo špecializované servisné stredisko na náklady používateľa. Ak nie sú v návode na obsluhu uvedené informácie o potrebnej cyklickej údržbe alebo servise, musí sa pravidelne, minimálne raz týždenne, vyhodnocovať odchýlka fyzického stavu výrobku od fyzicky nového výrobku. Ak sa zistí alebo nájde akákoľvek odchýlka, musia sa okamžite vykonať údržbové (čistiace) alebo servisné opatrenia. Nevykonanie riadnej údržby (čistenia) a nereagovanie na zistený odchylný stav môže mať za následok trvalé poškodenie výrobku. Ručiteľ nezodpovedá za škody vzniknuté v dôsledku nedbanlivosti.

#### Pre batérie LI-ION

Spotrebič je vybavený LI ION (lítium-iónovou) batériou, ktorá vďaka svojej fyzickej a chemickej štruktúre časom a používaním starne. Výrobca udáva maximálny čas prevádzky spotrebiča v laboratórnych podmienkach, keď existujú optimálne prevádzkové podmienky pre spotrebič a samotná batéria je nová a úplne nabitá. Prevádzkový čas sa v skutočnosti môže líšiť od času deklarovaného v ponuke a nie je chybou zariadenia, ale vlastnosťou výrobku. V záujme zachovania maximálnej životnosti batérie sa neodporúča vybíjať batériu na menej ako 3,18 V alebo 15 % celkovej kapacity. Nižšie hodnoty, napríklad 2,5 V pre článok, ho trvalo poškodia a nevzťahuje sa na ne záruka. Ak batériu alebo celé zariadenie nepoužívate dlhšie ako jeden mesiac, nabite batériu na 50 % a pravidelne každé dva mesiace kontrolujte úroveň nabitia. Batériu a zariadenie skladujte na suchom mieste, mimo dosahu slnka a negatívnych teplôt.

Pre batérie LIPO

Zariadenie je vybavené batériou LI PO (lítiový polymér), ktorá vďaka svojej fyzickej a chemickej štruktúre časom a používaním starne. Výrobca udáva maximálny čas prevádzky zariadenia v laboratórnych podmienkach, keď existujú optimálne prevádzkové podmienky pre zariadenie a samotná batéria je nová a úplne nabitá. Prevádzkový čas sa v skutočnosti môže líšiť od času deklarovaného v ponuke a nie je chybou zariadenia, ale vlastnosťou výrobku. V záujme zachovania maximálnej životnosti batérie sa neodporúča vybíjať batériu pod 3,5 V alebo 5 % celkovej kapacity. Nižšie hodnoty, napríklad 3,2 V pre článok, ho trvalo poškodia a nevzťahuje sa na ne záruka. Ak batériu alebo celé zariadenie nepoužívate dlhšie ako jeden mesiac, nabite batériu na 50 % a pravidelne každé dva mesiace kontrolujte úroveň nabitia. Batériu a zariadenie skladujte na suchom mieste, mimo dosahu slnka a negatívnych teplôt.

## Záruka

Zmeny a/alebo úpravy výrobku budú mať za následok stratu záruky. Ak sa tento výrobok používa nesprávne, výrobca nenesie zodpovednosť za škody.

## Likvidácia

Likvidáciu tohto produktu vykonajte na príslušnom zbernom mieste. Tento výrobok nelikvidujte spolu s komunálnym odpadom.

• Ďalšie informácie vám poskytne váš predajca alebo miestne úrady pre nakladanie s odpadmi.

## Dokumentácia

Tento výrobok bol vyrobený a je dodávaný v súlade so všetkými príslušnými predpismi a smernicami platnými vo všetkých členských štátoch Európskej únie. Taktiež spĺňa všetky príslušné špecifikácie a predpisy v krajine predaja. Oficiálnu dokumentáciu je možné získať na požiadanie. Oficiálna dokumentácia zahŕňa aj (ale nielen) vyhlásenie o zhode, karty bezpečnostných údajov a protokol o skúške výrobku.

## Vylúčenie zodpovednosti

Dizajn a špecifikácie výrobku sa môžu zmeniť bez predchádzajúceho upozornenia. Všetky logá a obchodné názvy sú registrované ochranné známky príslušných vlastníkov a sú chránené zákonom.